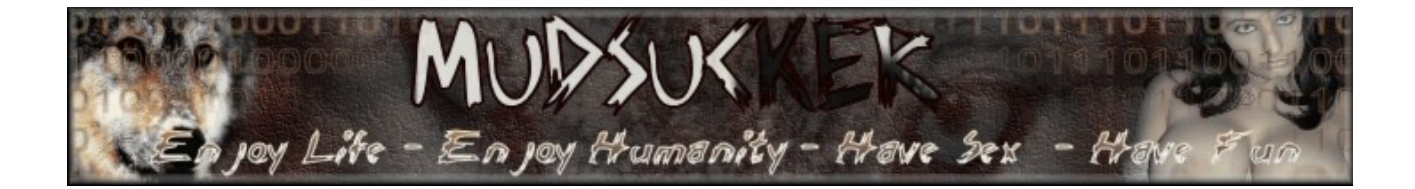

www.mudsucker-tuts.de.vu

# **ProRat Reverse Connection**

(einfach und leicht erklärt)

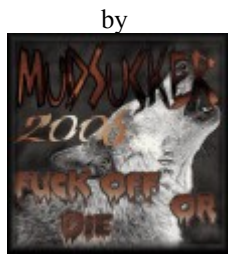

MudSucker

Dieses Dokument darf unverändert weitergegeben werden! Dieses Dokument dient ausschließlich der Information! Keine Garantie für alles!!!Und Rechtschreibfehler kannst du behalten ;)

## Inhaltsverzeichnis

### 1. Über die Reverse Connection?

- 1.1 Wie funktioniert die RC?
- 1.2 Warum RC nutzen?
- 1.3 Wo finde ich ProConnective?

### 2. Das Rezept

| 2.1 | Was wird benötigt?                    |
|-----|---------------------------------------|
| 2.2 | Wie richtet man sich eine DynDNS ein? |
| 2.3 | Wie updated man seine DynDNS?         |
| 2.4 | Was muss man bei Pro Rat einstellen?  |

### **3.Schlusswort**

### 4.Greetings

# 1. Über die Reverse Connection

#### 1.1 Wie funktioniert die RC?

Bei der Reverse Connection verbindet sich der Server zum Clienten. Der Server versucht dies ununterbrochen, bis er die Verbindung aufbauen konnte. Bei ProRat ist aber nicht direkt der Client der zum steuern des Servers der Empfänger, sonder das zusätzliche Programm ProConnective. Empfängt ProConnective eine Verbindung, so wird diese aufgelistet und man braucht die erscheinende IP-Adresse nur noch anzuklicken und man ist verbunden.

#### 1.2 Warum RC nutzen?

Ganz einfach deshalb, weil man so keine Email-Notify,ICQ-Notify oder eine andere Notify braucht. Man muss nur ein Programm (ProConnective) laufen lassen und irgendwann "meldet" sich schon einer. Außerdem hat man so die Möglichkeit, sich mit Benutzern zu verbinden die einen Router besitzen

#### Notify:

Unter Notify versteht man das Server seitige mitteilen der IP-Adresse und Port die man benötigt um sich zu verbinden. Meist per Email oder Instand Messenger, aber auch per CGI und PHP-Scripts Möglich.

#### 1.3 Wo finde ich ProConnective?

ProConnective liegt im ProRat Ordner, wo auch die Prorat.exe(also der Client) liegt.

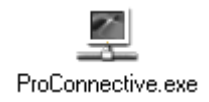

## 2.Das Rezept

#### 2.1 Was wird benötigt?

- 1. ProRat 1.9 SE( ich gehe jetzt von dieser Version aus)
- 2. Eine DynDNS ( www.no-ip.com , wird noch genauer erklärt)
- 3. Das Programm zum Updaten der DynDNS( in unserem Fall DUC was es auf <u>www.no-ip.com</u> gibt).

#### 2.2 Wie richtet man sich eine DynDNS ein?

Auf <u>www.no-ip.com</u> kann man sich besagte DynDNS einrichten. Und das funktioniert wie folgt:

1. Gehe auf die Seite <u>www.no-ip.com</u>

#### 2. Klicke auf Sign-up Now

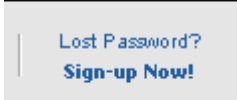

(zu finden im Oberen Bereich der Seite)

3. Fülle nun die Fett gedruckten Felder aus und klicke anschließend unten auf Sign-Up Now:

| First Name:                | Mud                              |   |
|----------------------------|----------------------------------|---|
| Last Name:                 | Sucker                           |   |
| Email:                     | fin_mudsucker_fin@h <sup>,</sup> |   |
| Password:                  | ****                             |   |
| Confirm Password:          | ****                             |   |
| Organization:              |                                  |   |
| Address:                   |                                  |   |
|                            |                                  |   |
|                            |                                  |   |
| City:                      |                                  |   |
| Country:                   | United Kingdom                   | - |
| State:                     | Not Applicable                   |   |
| Province:                  |                                  |   |
| Zip/Postal Code:           |                                  |   |
| Phone Number:              |                                  |   |
| Phone Ext:                 |                                  |   |
| Fax Number:                |                                  |   |
| How did you hear about us? | Other 🔹                          |   |

I have read and agree to the following terms of service: 🗹

- 4. Nun bekommt man eine Email, mit einem Bestätigungslink. Man öffnet diese Email und folgt dem Link. Danach loggt man dich in seinem Account ein.
- 5. Dort klickt man links auf Add:
  - Hosts / Redirects
  - Add
  - Manage
  - Manage Groups
  - Upgrade to Enhanced

| Null loigt, die Elistellu | ig enter DiryDNS. Die Petuer | Sinu | wie iorgi zu benandem                                               |
|---------------------------|------------------------------|------|---------------------------------------------------------------------|
| Hostname Informa          | tion                         |      |                                                                     |
| Hostname                  | MudSucker .                  | 2    | Own a domain name?                                                  |
|                           | no-ip.info 💌                 | -    | <ul> <li>Use your own domain</li> <li>perps with our DNS</li> </ul> |
|                           | 6                            |      | name with our DNS                                                   |

6. Nun folgt, die Erstellung einer DnyDNS. Die Felder sind wie folgt zu behandeln:

| Host Type:       | <ul> <li>ODNS Host (A)</li> <li>ODNS Host (Round Robin)</li> <li>ODNS Alias (CNAME)</li> <li>OPort 80 Redirect</li> <li>OWeb Redirect</li> </ul> | ? | system. Add your<br>domain name now or<br>read more for pricing and<br>features. |  |
|------------------|----------------------------------------------------------------------------------------------------|---|----------------------------------------------------------------------------------|--|
| IP Address:      | 43.43.43.43                                                                                                    | ? |                                                                                  |  |
| Assign to Group: | View Groups   Add Group                                                                                                    | ? |                                                                                  |  |
| Allow Wildcards: | Enhanced/Plus Feature                                                                                                    | ? |                                                                                  |  |

Hostname: Dort gibt man irgendeinen Namen ein. Das "no-ip.info" lässt man so.Host Type: Hier wählt man den DNS Host (A).

7. Fertig, klicke unten nur noch auf "create Host" und du hast deine DynDNS erstellt.

#### Host Typen:

- DNS Host A: Wird benutzt um einen DNS-Domänennamen (z.B. MudSucker.no-ip.info) einer Computer IP zuzuordnen, genau das was wir brauchen!
- DNS Host(Round Robin): Hier wird ein NAT-Proxy genutzt um die Anfragen zu realisieren.
- DNS Alias (CNAME): Zum Zuordnen eines Alias-Domänen namens zu einem anderen primären oder kanonischen Namen.

#### 2.3 Wie updated man seine DynDNS?

Dazu benötigt man das Programm DUC von www.no-ip.com.

- Log dich ein, und klicke oben auf den Karteireiter Downloads
- Klicke auf das Windows Symbol und lade das Programm runter.
- Installiere es.

Hat alles geklappt, öffnet man das Programm und sieht folgendes:

| No-IP DUC                                                                                                    | ×      |  |  |  |  |
|----------------------------------------------------------------------------------------------------|--------|--|--|--|--|
| Please enter your e-mail address and<br>password below. Don't have an account?<br>No problem, click here to sign-up free!<br>Forgot your password? Even better,<br>click here to have it e-mailed to you! |        |  |  |  |  |
| E-Mail Address                                                                                                    |        |  |  |  |  |
| Password                                                                                                    |        |  |  |  |  |
| Ok                                                                                                    | Cancel |  |  |  |  |

man gibt dort seine Email Adresse und das Passwort, was man bei no-ip benutzt hat um sich zu registrieren, ein. Das Programm lädt deine DynDNS Einstellungen und zeigt alle eingestellten

Hosts in der liste an:

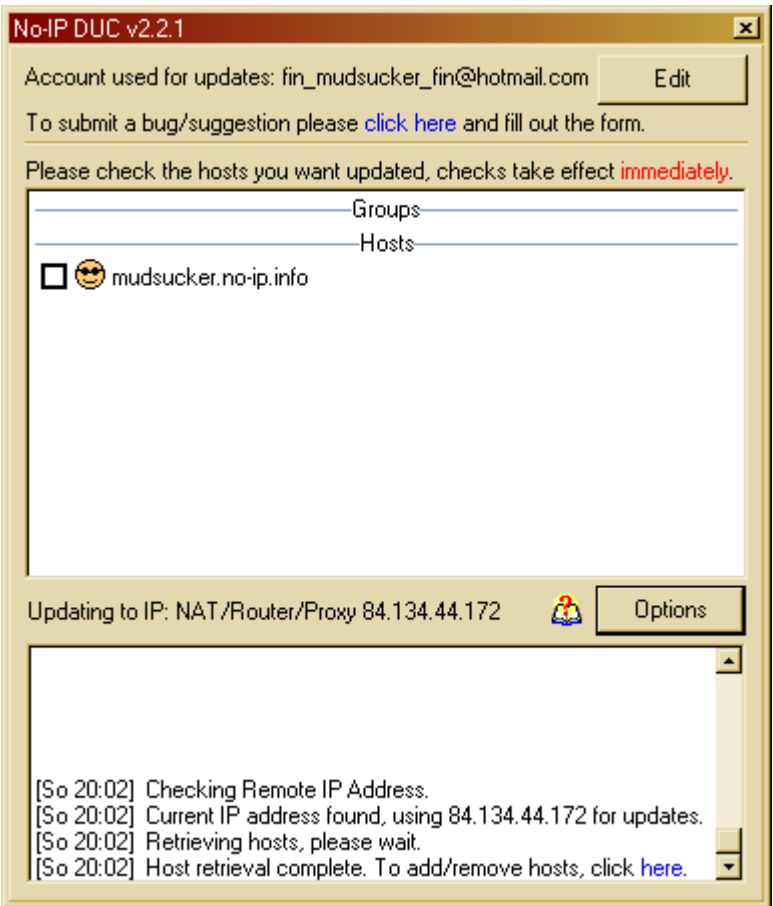

Mach nun bei deinem Host ein Hacken. Klicke auf Options und mache ein Hacken bei "run on startup". Hast du einen Router, musst du höchstwahrscheinlich den Port 8245 freigeben.

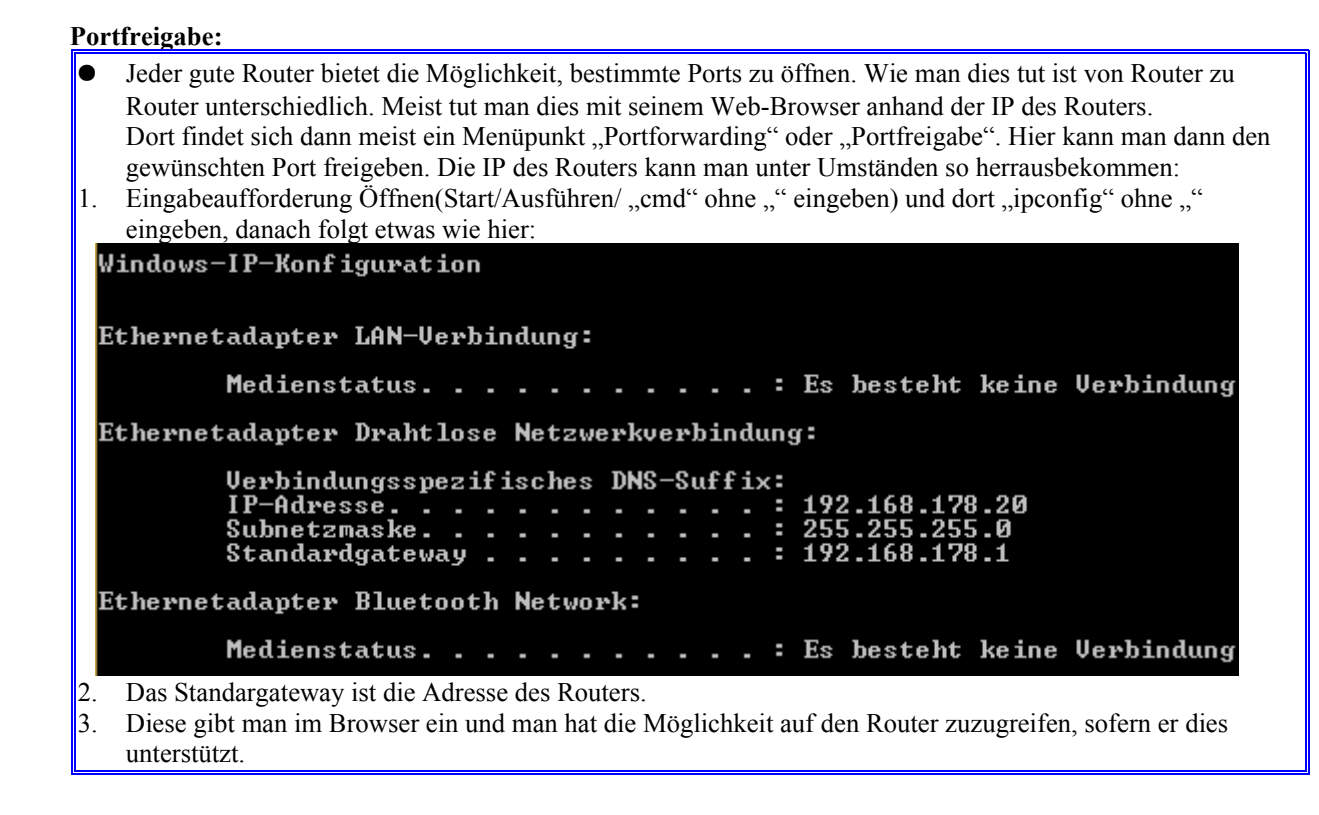

#### 2.4 Was muss man bei ProRat einstellen?

Wenn man einen Server herstellt, macht man bei den Empfangs Einstellungen folgendes:

1. Man aktiviert die Reverse Connection und gibt dort seine DNS ein.

| ProConnective Notific          | ation (Network and Router) | DINS | UII |
|--------------------------------|----------------------------|------|-----|
| Use ProConnective Notification |                            |      | t   |
| IP (DNS) Address:              | mudsucker.no-ip.info       |      | £   |
|                                |                            |      |     |

- 2. den Rest deaktiviert man!
- 3. Nun öffnet man ProConnective:

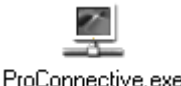

Dies befindet sich im ProRat Ordner.

- Achtung, Leute die einen Router benutzen müssen bestimmte Ports freigeben: 4110, 4112, 5110, 5112, 41100, 51100 (auch an die Windows Firewall denken, die sollte nach Möglichkeit aus sein!!!)
- 5. Hat man dies getan müsste allem nichts mehr im Weg stehen und man kann auf Test klicken.(ProConnective muss laufen)
- 6. Hat alles geklappt, dann sieht man folgendes in ProConnective:

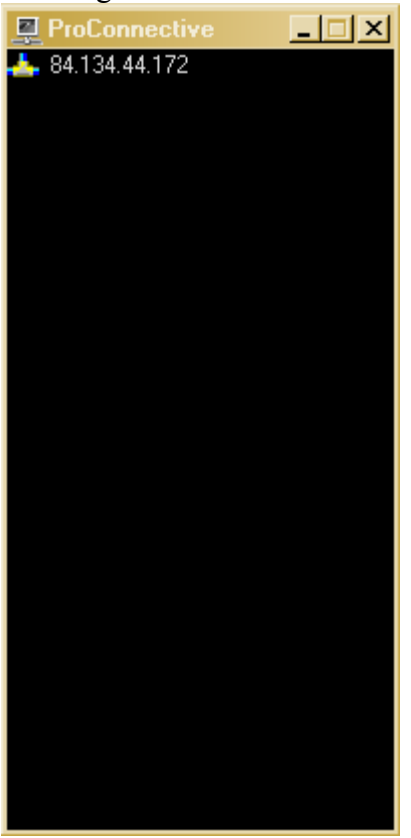

(Die IP-Adresse)

Wenn jetzt ein anderer User auf deinen Server klickt und diesen ausführt, kommt solch eine Nachricht. Will man sich zu ihm verbinden aktiviert man in ProRat folgendes:

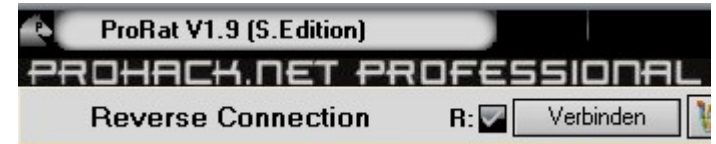

Man macht einen Hacken beim R welches für Reverse steht.

7. Drückt man in ProConnective die IP Doppelt passiert folgendes:

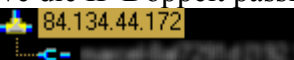

8. Man drückt nun nochmal doppelt auf den Eintrag darunter und wird verbunden.

## **3.Schlusswort**

fin\_mudsucker\_fin@hotmail.com

## 4.Greetings

My Girl- I Love You FerHat Sucuk I.M.S. KAYA Black Lotus Schweio BIG(LoW ;)) und sonst jedem den ich hier jetzt vergessen habe.

CYa